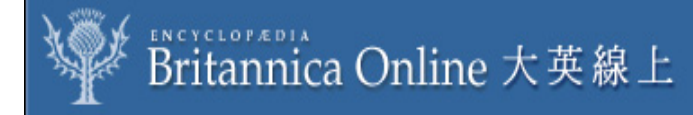

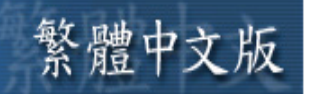

# 大英百科全書/線上繁體中文版操作手冊

### 資料庫內容:

內容參考英文版《大英百科全書》印刷版與網路版,收錄近 80,000 條目 1 萬多幅黑白、彩色圖 片(含地圖、線繪圖);2 百個影音多媒體檔以及 5 百多個表格。

#### 主題範疇:

涵蓋各種學術領域,分成生命科學、自然科學、社會科學、工程技術、歷史、地理、哲學與宗教、人文藝術和運動與休閑娛樂九大類。

#### 連線方式:

機關團體 <u>http://www.wordpedia.eb.com</u>

#### 使用指南:

您只要在開啓 IE 的瀏覽界面,在網址中,輸入 <u>http://www.wordpedia.eb.com/</u>便能立即進入到大英線上(繁體中文版)的網站首頁。

| 首百 |                                       | ica Online 大英線上<br><sup>崔劃數   世界地圖   輔助說明  </sup> |                                     | 每       | <b>終體中</b> | 文版        |
|----|---------------------------------------|---------------------------------------------------|-------------------------------------|---------|------------|-----------|
|    | 大英百科全書<br>爲國際權威工<br>具書,素以嚴<br>謹詳實而聞名。 | <mark>檢索</mark><br>輸入檢索字詞<br>□ 模糊檢索 □ 同音字檢索       | 推薦閱讀<br>英國   <u>義大利</u>   <u>海洋</u> |         |            |           |
|    | 歡迎您光臨大<br>英百科全書繁<br>體版中文在線<br>網站!     | 請選擇一類開始檢索<br>所有類別<br>▲<br>③覽                      | 檢索方法提                               | [索方法提示] |            |           |
|    | MART :                                | 分類瀏覽<br>  依知識分類瀏覽百科全書                             | 軍動數瀏覽<br>依筆劃數瀏覽百科全書                 |         |            |           |
|    |                                       | 生命科學                                              |                                     | 三劃      | <u>四劃</u>  | <u>五劃</u> |
|    |                                       | <u>自然科學</u><br>社会科學                               | 六劃 七劃                               | 八劃      | <u>九劃</u>  | 十劃        |
|    |                                       | 工程技術                                              | 十一劃十二劃                              | 十三劃     | 十四劃        | 十五劃       |
|    |                                       | 歷史                                                |                                     | 十八劃     | 十九劃        |           |
|    |                                       | 地理                                                |                                     |         | 二十四劃       | 二十五劃      |
|    |                                       | 哲學與宗教                                             | <u>—十六劃</u> <u>—十七劃</u>             | 二十八劃    | 一十九劃       |           |
|    |                                       | <u>人乂褻悧</u><br>運動與休閑娛樂                            |                                     |         |            |           |

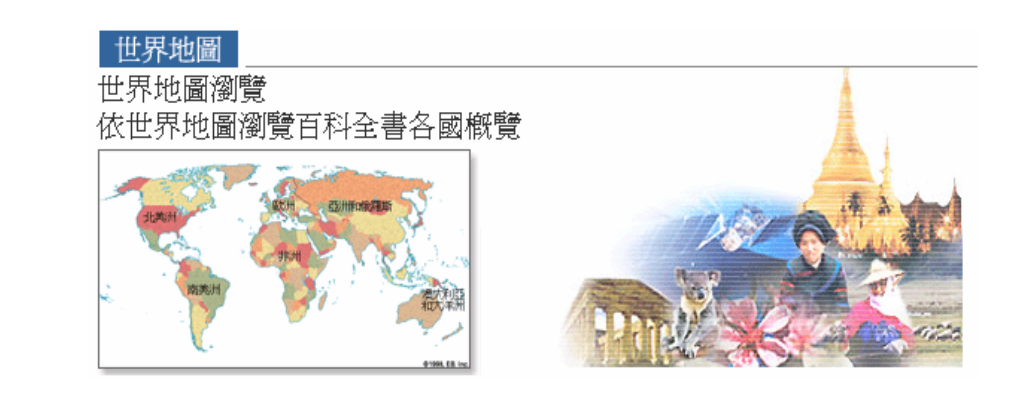

檢 卥

# 檢索方法提示

大英百科全書線上繁體中文版提供全文檢索、分類瀏覽、按筆劃數瀏覽及世界地圖等方式來搜尋資料。

除了一般查詢技之外,本網站更提供彈性的進階查詢功能,包括了模糊檢索、同音字檢索、分類檢索和英文檢索。

### 模糊檢索

若欲檢索一個條目,但對詞語的拼法無把握,可使用模糊檢索選項。選擇此一選項後,將會看到同 詢問詞對應的一些檢索結果,以及同詢問詞具有相似拼法的其他字詞。例如,輸入「**電子書**」能查 到「**電子圖書**」。輸入「*Internat*」能查到「*Internet*」或「*internal medicine*」等。

例:輸入「Internat」,檢索結果為----

- ▶ 植物的體內運輸 plant internal transport
- ▶ <u>內科醫學 internal medicine</u>
- ▶ 網際網路 Internet
- ▶<u>內電子偶產生 internal pair production</u>
- ▶ <u>全內反射 total internal reflection</u>
- ▶ <u>內燃機 internal-combustion engine</u>
- ▶ 馬其頓內部革命組織 Internal Macedonian Revolutionary Organization (IMRO)
- ▶ <u>內能 internal energy</u>
- ▶ <u>發動機 engine</u>
- ▶ <u>貝斯特 Best, Charles H(erbert)</u>
- ▶ <u>反射 reflection</u>
- ▶ <u>狄塞耳 Diesel, Rudolf (Christian Karl)</u>
- ▶ <u>杜伊基 Doisy, Edward Adelbert</u>
- ▶<u>自由能 free energy</u>
- ▶<u>理査茲 Richards, I(vor) A(rmstrong)</u>
- ▶<u>植物 plant</u>
- ▶<u>全球資訊網 World Wide Web (WWW)</u>
- ▶ <u>愛丁頓 Eddington, Sir Arthur Stanley</u>
- ▶ <u>電腦網路 \_\_\_\_\_\_</u> computer network
- ▶ <u>宣布非法</u> banning
- ▶<u>義大利 Italy</u>
- ▶<u>大英百科全書 Encyclopaedia Britannica</u>
- ▶ 網景公司 Netscape Communications Corp.

#### 同音字檢索

針對中文同音異字的特性所設計,對於只知發音而不確定正確寫法的情況下,即能用「同音查詢」 得到所需的資訊。例如,輸入「**貝多芬**」或「**貝多分**」,皆可搜尋到正確的資訊。解決諸如「**臺北**」 和「**台北**」的同義詞,或「**意大利**」及「**義大利**」的譯名差異等問題。

例:輸入「**貝多分**」,檢索結果爲----

- ▶<u>貝多芬 Beethoven, Ludwig van</u>
- ▶<u>未樂章;終曲 finale</u>
- ▶ <u>莫歇勒斯 Moscheles, Ignaz</u>
- ▶<u>布倫德爾 Brendel, Alfred</u>
- ▶ <u>車爾尼 Czerny, Carl</u>
- ▶ <u>阿本耐克 Habeneck, Francois-Antoine</u>
- ▶ <u>狄亞貝里 Diabelli, Anton</u>
- ▶<u>馬希納 Marschner, Heinrich August</u>
- ▶<u> 塞弗里德 Seyfried, Ignaz Xaver, Knight von</u>
- ▶ <u>李斯特 Liszt, Franz</u>
- ▶ <u>協奏曲 concerto</u>
- ▶<mark>標題音樂 program music</mark>
- ▶<u>姚阿幸 Joachim, Joseph</u>
- ▶ <u>薩利耶里 Salieri, Antonio</u>
- ▶ <u>史納白爾 Schnabel, Artur</u>
- ▶<u>申克爾 Schenker, Heinrich</u>
- ▶ <u>史岡巴第 Sgambati, Giovanni</u>

- ▶<u>海廷克 Haitink, Bernard</u>
- ▶<u>湯姆生 Thomson, George</u>
- ▶ <u>室内樂 chamber music</u>
- ▶<u>低音大提琴 double bass</u>
- ▶ <u>套曲形式 cyclic form</u>
- ▶<u>小夜曲 serenade</u>

#### 分類檢索

若欲檢索與某個主題有關的一些條目,可使用分類檢索選項。當從下拉式功能表中選擇了一個類別後,將會看到與所選的主題有關,與詢問詞對應的一些結果。例如,在「**音樂**」類別上檢索「**亞洲**」, 結果顯示的只是與亞洲有關的音樂條目。在「**哺乳動物**」類別上檢索「**象**」,結果顯示的是陸地上 最大的哺乳動物,而若在「**遊戲**」類別來檢索「**象**」,則得出中國象棋的結果。

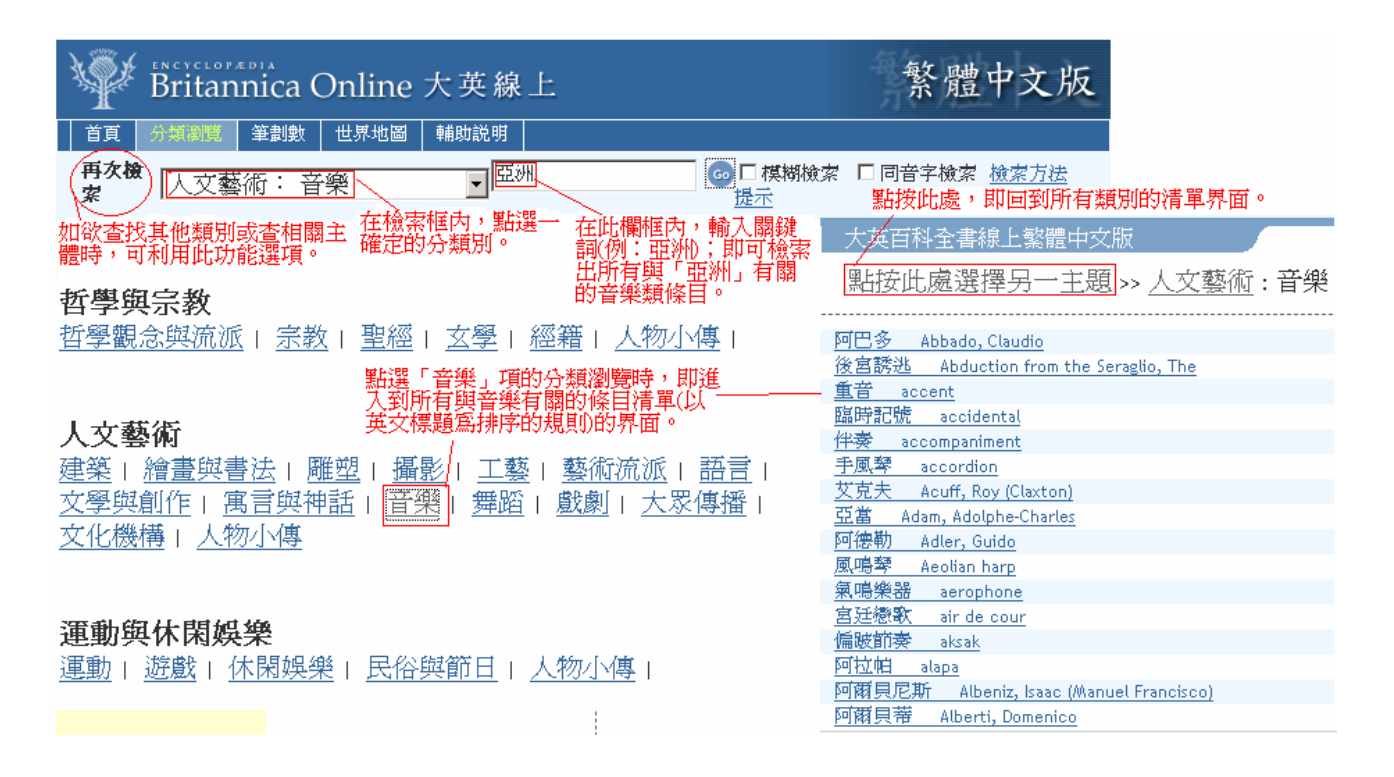

#### 英文檢索

條目名稱用中、英兩種文字顯示。如果檢索某個特定條目名稱,可以用它的中文或英文名稱來檢索。 例如,檢索「Internet」將會顯示出「網際網路」的結果。

#### 檢索的技巧

## ■ 全文檢索結果的順序

檢索結果與輸入的「關鍵字」完全符合的條目,出現在首位。其餘則以「關鍵字」出現的 位置爲考量:出現在標題的部分,所占的比重大於出現在內文的比重。出現在內文的部 分,則以出現的頻率多寡以及出現的位置距離(即同樣出現的次數,則以其間的出現位置的 間隔做排列標準)做順序排列。例如,查詢「電腦」,其出現的結果依序是電腦;電腦科學; 數位電腦;電腦記憶體;蘋果電腦公司;個人電腦;康柏電腦公司……

#### ■ 簡單關鍵字查詢 (Simple Keyword)

例如,「Formosa」或是「**福爾摩沙**」這種簡單的查詢,表示要查的文章內必需含有這些關鍵字,這是最簡單的查詢方式。

#### ■ 中文片語查詢 (Chinese Phrases)

這裡所謂的「片語」是指一夾雜著空白字元的字串。使用者可以空白隔間數個字串 形成片語,以進行近似該片語之內容的查詢。例如輸入「**河水 清澈**」可以找到含有 「**清澈的河水**」的內容。

#### ■ 萬用字元 (Wildcards)

大英線上繁體中文版支援萬用字元搜尋,當您要看包含相關字詞的搜尋結果時,在 問題之前或之後使用萬用字元。例如,如果對了解更多法律類型感到興趣,可鍵入 \*law,並擷取包含 law 而前方有字詞或字串的結果。

#### ■ 布林運算式 (Boolean Expression): AND、OR、NOT

使用者可以 AND、OR、NOT 或是 " &" 與 " | " 與 " ! " 的布林邏輯運算符號,並 且可以配合多組左括號 "( " 與右括號 ") " 作關鍵字查詢優先順序的設定,讓查詢 結果更精準。例如: 「(美國 | 林肯) & ! 李將軍」這個查詢字串,表示要查的文章內必 須含有美國或林肯的字串,但是這些文章內不可以有李將軍這個詞。(註: 查詢時運算符號 的前後需要有空白,亦即「and」、「or」、「not」前後要有空白。)

## ■ 多項目最佳化查詢:使用「,」分隔號

使用者可同時輸入數個以逗號隔開的關鍵字,但並不要求比對到的文章一定要含有全部的 字,由系統根據各關鍵字出現的頻率與位置,輸出最佳的查詢結果排序。例如,輸入「臺 灣,臺北,蔣經國」進行查詢,搜尋引擎會將同時含有這三個關鍵字的文章給予較高並優 先輸出。再來才是輸出含有兩個關鍵字的文章。最後輸出僅含有一個關鍵字的文章。如果 使用者明確要求三個關鍵字都要符合,可使用布林運算式查詢,即輸入「臺灣 & 臺北 & 蔣 經國」。

在指定多個查詢項目時,有一點要注意的是,這幾個查詢項目本身並沒有位置上的關聯性, 也沒有哪個較爲優先的順序。假如希望這幾個查詢項目出現在文章內的位置需要比較近的 話,請使用上面提到的「片語查詢」方式。

### 支援條件查詢語法:使用「+、-」

提供「強制出現」("+")與「強制剔除」("-")之查詢語法能力,以增加查詢的精確度。 例如,檢索「火星」的相關資料,但卻查到含有「火星塞」的文章,此時,就可以使用「火 星,-火星塞」查詢字串來縮小查詢範圍,這樣查到結果就只有「火星」而沒有「火星塞」 了。適當的使用「+、-」運算符號可以更彈性、精確的搜尋。例如:「+美國,林肯,-李將軍」 這個查詢字串,表示想找的文章內應該要含有「美國」這個字,但是不要有「李將軍」字 串,而有無「林肯」則沒有關係,但含有林肯字眼的文章會有較高的分數。查詢的結果是: 含有「李將軍」的文章不會出現,沒有「美國」的文章也不會;而有「美國」及「林肯」 的文章最先出現,只含有「美國」的文章分數較低,會跟著才出現。

#### 檢索結果

- 在每個頁面上都會有一個檢索框,請將檢索詞輸入檢索框。若您不確認檢索詞正確的寫法
   時,請點選 

   • [夏] 「
   · [日] 「
- 2. 點按 9 以確認檢索。

輸入檢索字詞

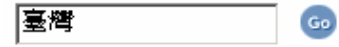

3. 檢索結果將顯示在新的頁面上。

| 大英百科全書線上繁體中文版                                                                                                    |                                                                                                    |                                                                                                    |
|----------------------------------------------------------------------------------------------------|----------------------------------------------------------------------------------------------------|----------------------------------------------------------------------------------------------------|
| 臺灣 Taiwan 台先出現的搜索結果,寫完全比對的「臺灣」條目                                                                                                    | ;點擊此處,可直接                                                                                                    | 進入釋文。                                                                                                    |
| 位於中國東南沿海。由臺灣本島及其間圍的澎湖群島、釣魚島、赤尾<br>嶼、彭佳嶼、蘭嶼、綠島等島嶼組成。臺灣本島西隔臺灣海峽與福建<br>相望,南鄰巴士海峽及巴林坦海峽與呂未相隔,東臨太平洋,東北接<br>琉球群島。南北之長由富貴角至鵝鑾鼻達394公里,東西之寬由新港至<br>新社達144公                                                     |                                                                                                    | 點按「列印」功能,即可列印<br>地圖的內容。<br><u>關閉列印</u>                                                                                                    |
| 標題部分出現「臺灣」一詞的條目。                                                                                                    | The second second secon |                                                                                                    |
| ▶ 臺灣文學 Taiwan literature<br>主要發軔於日本殖民統治下之1920年代的「臺灣新文學運動」,性質<br>上有別於傳統的醫文學。從日治時代新文學運動以來,臺灣的作家們<br>一向把自己建立的文學稱爲「臺灣文學」。然而由於政治環境的關<br>係,特別是戰後國民政府統治臺灣期間,「臺灣文學」這個名詞一直<br>有所爭議。像7                          | 點按地圖的小區<br>塊,可放大地圖<br>內容。                                                                                                    |                                                                                                    |
| ▶臺灣南島民族 Taiwan Austronesian<br>臺灣島上的土著民族,係屬於南島語族。南島語族包含800多種語言,<br>可分爲東、西兩支:大洋洲玻里尼西亞、密克羅尼西亞、美拉尼西亞<br>三大群島的語言,及新幾內亞東部的語言,屬東支;馬來亞語、印度<br>尼西亞語、爪哇語、菲律賓語等,則屬西支。臺灣南島民族的語言,<br>傳統上歸屬                        | 此為地圖的圖<br>例。                                                                                                    |                                                                                                    |
| ▶ 臺中 Taichung 释父部分百况,堂湾」一副的保白。 > 臺傳 Taichung 释父部分百况,堂湾」一副的保白。 > 臺灣中部城市,位於臺灣西部臺中盆地。地勢東北高西南低,大肚溪北側支流流經市區。面積約163平方公里(63平方哩)。 舊名「東大墩」或「大墩」。原爲平埔族聚居之地。荷蘭人據臺時始有漢人入境移墾。清乾隆年間該地已成繁榮市鎭。光緒十一年(1885)臺灣建行省,一度爲臺灣府 |                                                                                                    | Population and a second second |

檢索結果將包括檢索到的條目名稱、條目開頭的部分內容,以及與該條目相關的其他內容,如

圖片、多媒體和地圖等。如果發現了您想要看的條目,點按該條目名稱,條目內容就會顯示。 進入欲查找的詞條後,在中英文標題下方會列出該條目的分類情形,點按這些分類項目,將會 看到該分類項所有條目。每個詞條都有列印及轉寄的功能。釋文中的藍色字表示可與該詞條連 結,直接點按該詞便可進入該詞條觀看內容。

| 1           | 条目頁                                          |                                                                    |                                          |                                                                                                    |
|-------------|----------------------------------------------|--------------------------------------------------------------------|------------------------------------------|----------------------------------------------------------------------------------------------------|
| 點接此<br>鍵・出  | 阿富汗 A<br>阿爾巴尼亞<br>阿爾及利亞<br>安道爾 A<br>現世 安野校 A | fghanistan<br>Albania<br>Algeria<br>ndorra<br>neola                | 大英百科全書線上                                 | 繁體中文版<br>另 <u>一主題</u> >> <u>地理</u> : 中國與臺灣地區                                                                                                    |
| 界各個 <br>的條目 | 國家 安地瓜和巴                                     | 布達 Antigua and Barbuda                                             | <u> 阿戚 A-ch'eng</u><br>一 阿爾金山 A-erh-chin | Mountains                                                                                                    |
| 大英百         | 科全書線上 亞美尼亞                                   | <u>Armenia</u><br>新選「中國與臺灣地                                        | <u>阿爾格山</u> A'erge Mor<br>阿克蘇 Aksu       | untains                                                                                                    |
| 클           |                                              | <u>Australia</u> 區」的功能鍵,即出<br>ustria 現中國與臺灣地區的<br>Araspaijan 條曰列表。 | 阿克蘇河 Aksu River<br>阿拉善沙漠 Ala Shar        | n Desert                                                                                                    |
| Ta          | aiwan                                        | HZCHONJAN PKCI/VAK                                                 | ■ 阿拉善高原 Ala Shar ■ 阿里山山脈 Ali Mount       | n Plateau<br>ntains                                                                                                    |
|             | 家中國與臺灣地區<br>寄本詞條列印本詞條                        | 點按此功能鍵,即可列印或轉寄釋文部<br>· 分。                                          | <u>厦門 Amoy</u><br>黑龍江 Amur River         | 臺北<br>Taipei                                                                                                    |
| 办           | 「作台灣。葡萄牙語                                    | 吾作福爾摩沙(Formosa)。                                                   | 安康 An-Kang                               | 家市周期線 中部回避保地区<br>梅奇本写体 列印本局体                                                                                                    |
| 1           |                                              | 概況                                                                 | 安寧 An-ning<br>鞍山 An-shan                 | 通用和漢語拼音作Taibei。亦作台北。                                                                                                    |
| <u>多</u> !  | 媒體                                           | 正式名稱:中華民國<br>現行政府形式:多黨制共和國<br>法院                                   | <b>报</b> 立                               | 臺灣地區第一大部市。面積約272年方公里(105平方回)。<br>位於臺北盆地中央,境內最大河流浸水河(全長158公里(98<br>哩))流總市區西部。原是一片沼澤、森林。1662年鄭成功驅<br>逐荷蘭猶民者後,曾駐單屯墾北部海岸,並置天興縣轄本<br>地。清康熙二十三年(1684)隸諸羅縣,雍正元年(1723)改肆淡水<br>廳,康熙四十七年(1708)福建移民來出定居,不久即已形成繁<br>等等。會、和乞、十九時,一方花「長紀,、「著                                          |
| -<br>       | 媒體                                           | 國家元首:總統<br>政府首腦:行政院院長<br>北<br>1                                    | 比熱字區塊,<br>接串連到「臺<br>約條目內容。               | <ul> <li>※10条 初日 700,001 01% 2007 0 70%</li> <li>第 (文中) 等:當時需要地區以猛艇(今頭山區萬華一帶)、大档坦(今延平區)及新莊(錄圖臺北縣)為最早。清光緒元年(1875)設臺北府,府治設艋舺,並改稱臺北。1891年臺灣省政治中心從臺南遷此。日本占領期間(1995-1945)先後實縣、<br/>勝 /州,總督府設臺北。日本占領期間(2095-1945)先後實縣、</li> <li>第 /州,總督府設臺北。日本占領期間(2005-2045)先後實際、</li> </ul> |
|             | ) Audio                                      | 中央政府所在地:臺北                                                         |                                          | 在地。1967年7月升格為行政院院轄市。                                                                                                    |
| 點播          | 按此功能鍵,即自動<br>  放音頻(國歌)。                      | 官方語言:漢語                                                            | 韵小圖,即開啓<br>edia Player 的程式               | 「第600016600 F2000 1240」 2400 2000 1240 1240 2000 1240 1240 1240                                                                                                    |
|             | *                                            | 地理位置:東亞<br>人口:約22,573,965(2003)。                                   |                                          | ran<br>rann<br>geld<br>Stanya<br>R                                                                                                    |
|             | た 戸 同 同 <del>体</del>                         | 貨幣單位:新臺幣(New Taiw<br>dollar.NTS)                                   | van                                      |                                                                                                    |
| 무벽          | 医异常性的性性肌具                                    |                                                                    |                                          |                                                                                                    |

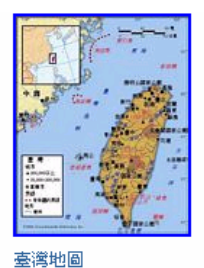

位於中國東南沿海。由臺灣本島及 其周圍的<u>澎湖群島、釣魚島</u>、赤尾嶼、 彭佳嶼、<u>蘭嶼、綠島</u>等島嶼組成。臺灣 本島西隔<u>臺灣海峡</u>與福建相望,南鄰巴 士海峽及巴林坦海峽與<u>呂宋</u>相隔,東臨 太平洋,東北接<u>琉球群島</u>。南北之長由 富貴角至<u>鵝鑾鼻</u>達394公里,東西之寬由 新港至新社達144公里。為太平洋西岸東

亞島弧之中樞,與南洋群島遙相聯接,地位適中,不僅爲國防 之屏障,且居西太平洋之樞紐地位。明永曆十五年(1661)鄭成 功驅逐荷人,恢復失地後,始正式納入版圖。爲中華民國政 府所在地。面積36,103平方公里(13,939平方哩)。

每個單一詞條末端出現的 <sup>●Back to top</sup> ,點擊此處,即跳回到該條目的首頁。

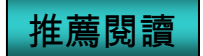

在「推薦閱讀」中出現的條目,爲隨機顯示的條目。

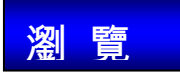

# 分類瀏覽

依知識分類(生命科學、自然科學、社會科學、工程技術、歷史、地理、哲學與宗教、人文藝術和運動與休閑娛樂)瀏覽百科全書。瀏覽項目如下:

| 上世古が入事                                                                     | 大英百科全書線上繁體中交版                                                                                                    |  |  |  |
|----------------------------------------------------------------------------|----------------------------------------------------------------------------------------------------|--|--|--|
| 大英百科全書<br>爲國際權威工<br>具書,素以嚴<br>謹詳實而聞名。<br>歡迎您光臨大<br>英百科全書繁<br>體版中文在線<br>網站! | <b>生命科學</b><br>古生物   生物與生物學   藻類   植物   無脊椎動物   哺乳動物  <br>鳥類   魚類   爬蟲類與兩生類   解剖與生理   醫學   環境  <br>農林漁牧   食品   人物小傳<br><b>自然科學</b> |  |  |  |
|                                                                            | <u>物理   化學   天文   數學   地球科學   礦物與燃料   度量  </u><br>人物小傳<br><b>社會科學</b><br>人類學   考古學   社會   經濟   政治   軍事   教育   法律                   |  |  |  |
|                                                                            | <u>心理   組織機構   人物小傳</u><br>工 <b>程技術</b><br>通訊   交通   電子與電腦   <u>太空科技   軍事科技   工程  </u><br>機械與工具   <u>人物小傳</u>                      |  |  |  |
|                                                                            | <b>歷史</b><br>古代史   美洲史   歐洲史   亞洲史   大洋洲史   非洲史  <br>中國與台灣地區史   史學與歷史事件   人物小傳                                                     |  |  |  |
|                                                                            | 地理<br>地理區   國家   行政區及其他   城市與鄉鎮   中國與臺灣地區  <br>地形   山脈   水系與湖泊   海洋   島嶼   公園與保護區  <br>探險   人物小傳                                   |  |  |  |
|                                                                            | <b>哲学與示教</b><br>哲學觀念與流派   宗教   聖經   玄學   經籍   人物小傳                                                                                 |  |  |  |
|                                                                            | 人又藝術<br>建築   繪畫與書法   雕塑   攝影   工藝   藝術流派   語言  <br>文學與創作   寓言與神話   音樂   舞蹈   戲劇   大眾傳播  <br>文化機構   人物小傳                            |  |  |  |
|                                                                            | <b>運動與休閑娛樂</b><br>運動   遊戲   休閑娛樂   民俗與節日   人物小傳                                                                                    |  |  |  |
|                                                                            |                                                                                                    |  |  |  |

如欲查找「第二次世界大戰」條目,即可在社會科學類的軍事項或歷史類的歷史事件項中點選。

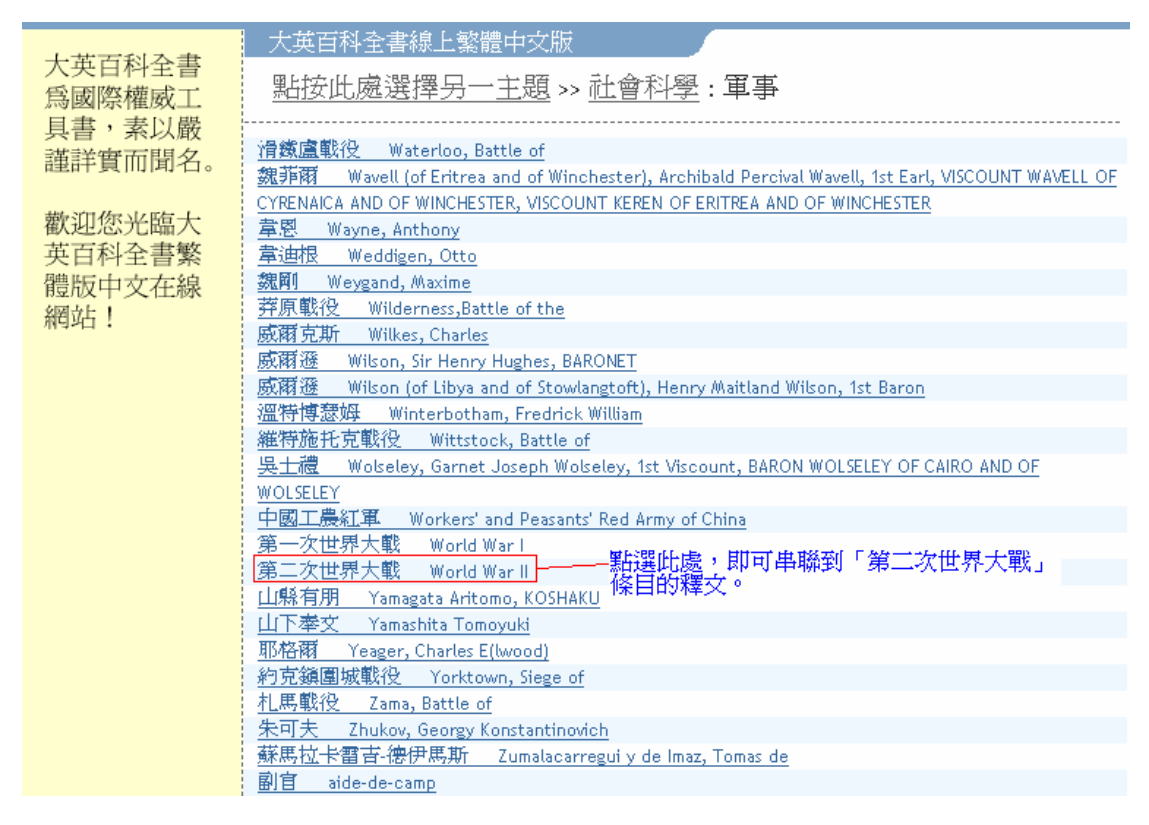

點擊「第二次世界大戰」,即可串聯到該條目的釋文。

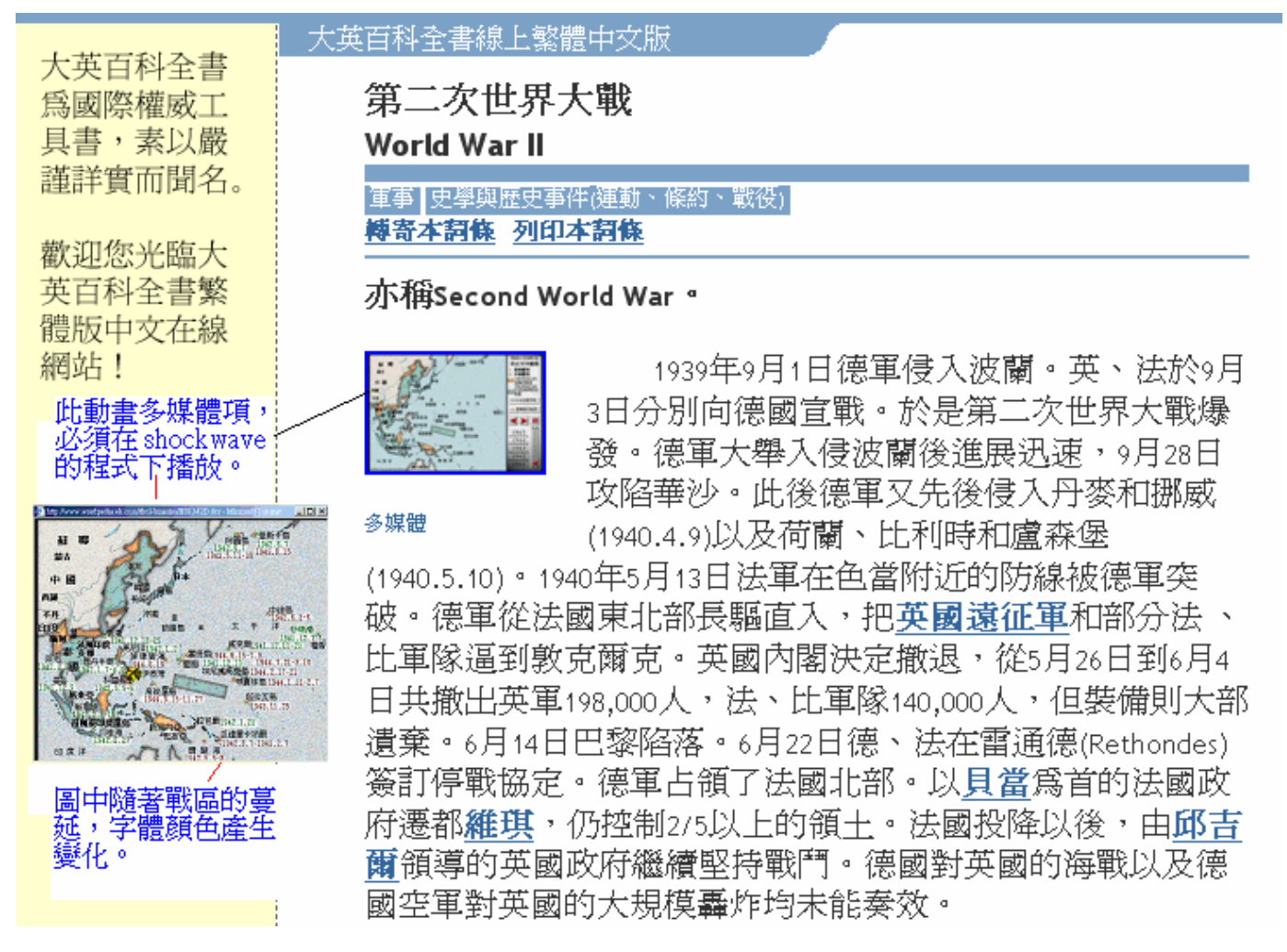

依筆劃數瀏覽百科全書,圖示如下:

筆劃數瀏覽

|                                                                                                    | 大英百科全書線上繁體中交版 點選其中任一筆劃數,即呈現該筆                                                                                                    | 點選其中任一筆劃數,即呈現該筆劃數的 |  |  |  |  |  |
|----------------------------------------------------------------------------------------------------|----------------------------------------------------------------------------------------------------|--------------------|--|--|--|--|--|
| 大英百科全書<br>爲國際權威丁                                                                                                    | 依筆劃數瀏覽百科全書 >> 六劃 條目清單。                                                                                                    |                    |  |  |  |  |  |
| 具書,素以嚴                                                                                                    |                                                                                                    | 劃十劃                |  |  |  |  |  |
| 謹詳實而聞名。                                                                                                    | 十一劃 十二劃 十三劃 十四劃 十五劃 十六劃 十七劃 十八劃 十九                                                                                                    | 七劃 二十劃             |  |  |  |  |  |
| 歡迎您光臨大                                                                                                    | <u> 二十一劃</u> 二十二劃 二十三劃 二十四劃 二十五劃 二十六劃 二十七劃 二十八劃 二十                                                                                                    | · <u>九劃</u>        |  |  |  |  |  |
| 英百科全書繁                                                                                                    | 充分理由論 good-reasons theory                                                                                                    |                    |  |  |  |  |  |
| <b></b>                                                                                                    | 充分就業 full employment                                                                                                    |                    |  |  |  |  |  |
| 約3<br>約3<br>第<br>3<br>第<br>5<br>第<br>5<br>8<br>5<br>8<br>5<br>8<br>5<br>8<br>5<br>8<br>5<br>8<br>5<br>8<br>5<br>8<br>5 |                                                                                                    |                    |  |  |  |  |  |
|                                                                                                    | <u>太下州潮 Deucation</u><br>                                                                                                    |                    |  |  |  |  |  |
|                                                                                                    | 表番圖(亞歷山大里亞的) Diophantus OF ALEXANDRIA                                                                                                    |                    |  |  |  |  |  |
|                                                                                                    | 去一個方程 Diophantine equation                                                                                                    |                    |  |  |  |  |  |
|                                                                                                    | 交代作用 metasomatic replacement                                                                                                    |                    |  |  |  |  |  |
|                                                                                                    | 交代礦床 replacement deposit                                                                                                    |                    |  |  |  |  |  |
|                                                                                                    | <u>次初か trading stamp</u><br>                                                                                                    |                    |  |  |  |  |  |
|                                                                                                    | 交沸石 harmotome                                                                                                    |                    |  |  |  |  |  |
|                                                                                                    | 交流電 alternating current                                                                                                    |                    |  |  |  |  |  |
|                                                                                                    | 交鬼 necromancy                                                                                                    |                    |  |  |  |  |  |
|                                                                                                    | 交趾支那 Cochinchina                                                                                                    |                    |  |  |  |  |  |
|                                                                                                    | <u>父進大學 Chiao Tung University, National</u><br>本語語論: Amount and Amount and Amount and Amount and Amount and Amount and Amount and Amount and Amount and Amount |                    |  |  |  |  |  |
|                                                                                                    | <u>交通運輸 transportation</u><br>交通管制 traffic control                                                                                                    |                    |  |  |  |  |  |
|                                                                                                    | 交換係數 austausch coefficient                                                                                                    |                    |  |  |  |  |  |
|                                                                                                    | 交換律 commutative law                                                                                                    |                    |  |  |  |  |  |

世界地圖

如欲查找「臺灣」,即可由世界地圖瀏覽點選地圖;或由輸入框中點選即可串連到釋文部分。

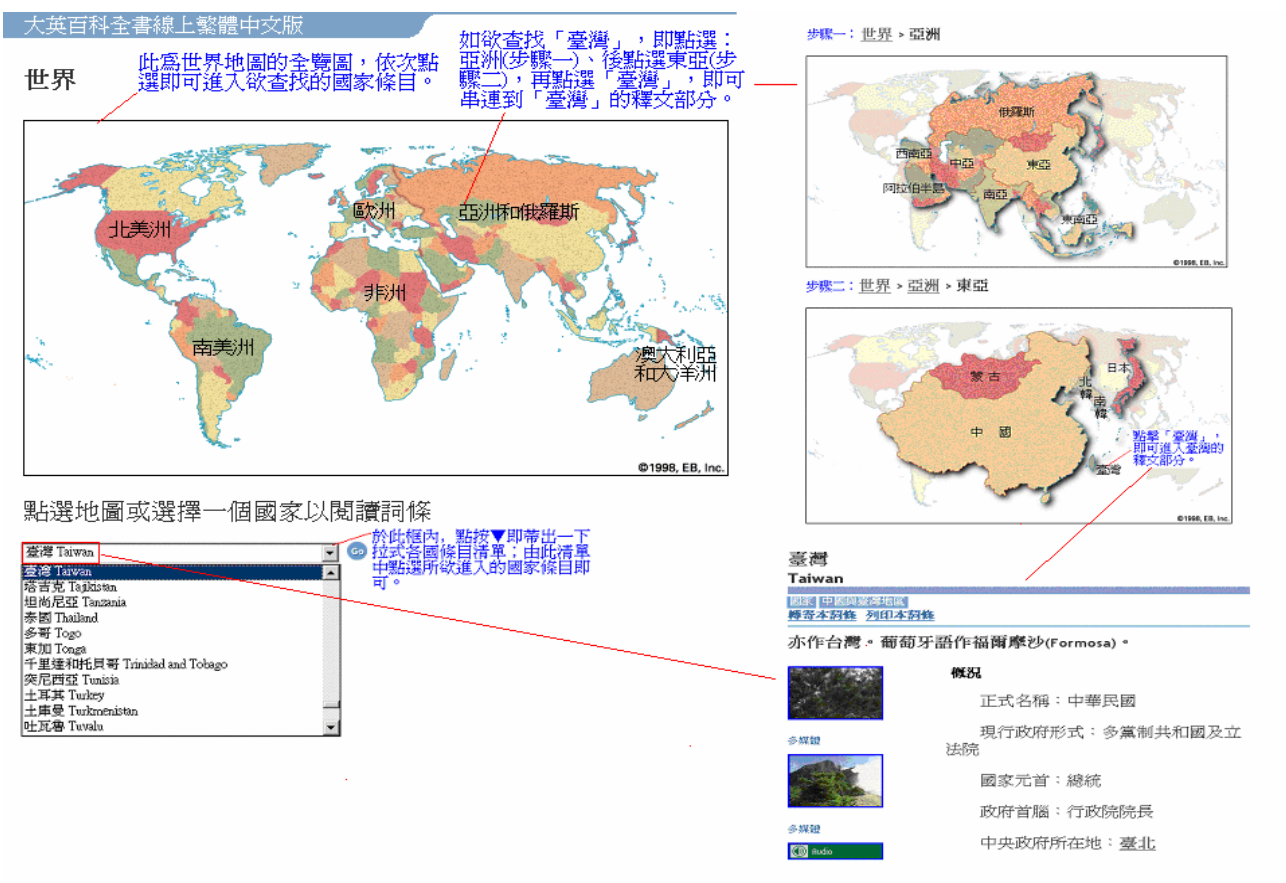

在操作中,如有任何不明瞭處,請閱讀「輔助說明」項目;或直接與我們聯絡,02-23936968 按 0 轉接客服人員。